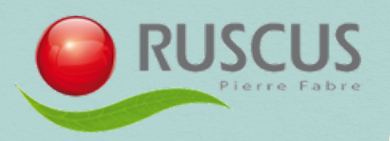

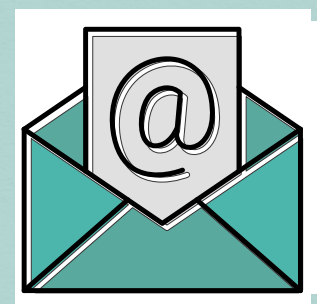

Solicitar a Carlos Judez por mail, te facilitará **el Nº de** cuenta.

Con este Nº de cuenta **entra en la web de BNP Paribas** (C. Júdez te facilitará el enlace a BNP Paribas). **Sigue los siguientes pasos:** 

#### Selecciona "Je suis un épargnant"

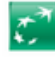

BNP PARIBAS ÉPARGNE & RETRAITE ENTREPRISES

### L'épargne et l'épargne retraite en entreprise, en toute sérénité.

Pour bénéficier de tous les atouts de l'épargne et l'épargne retraite, laissezvous éclairer, guider et accompagner par nos experts, du conseil à la gestion de votre épargne.

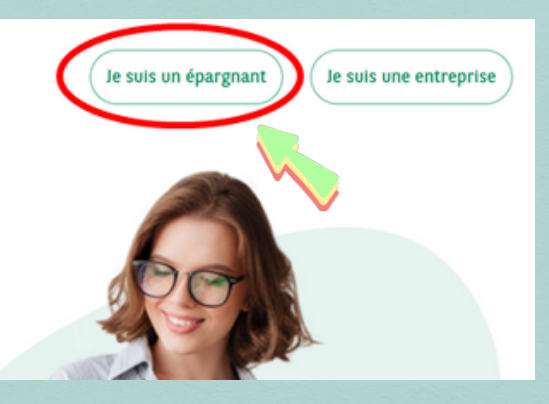

0

### Selecciona "Je suis un épargnant. Accéder à mon compte""

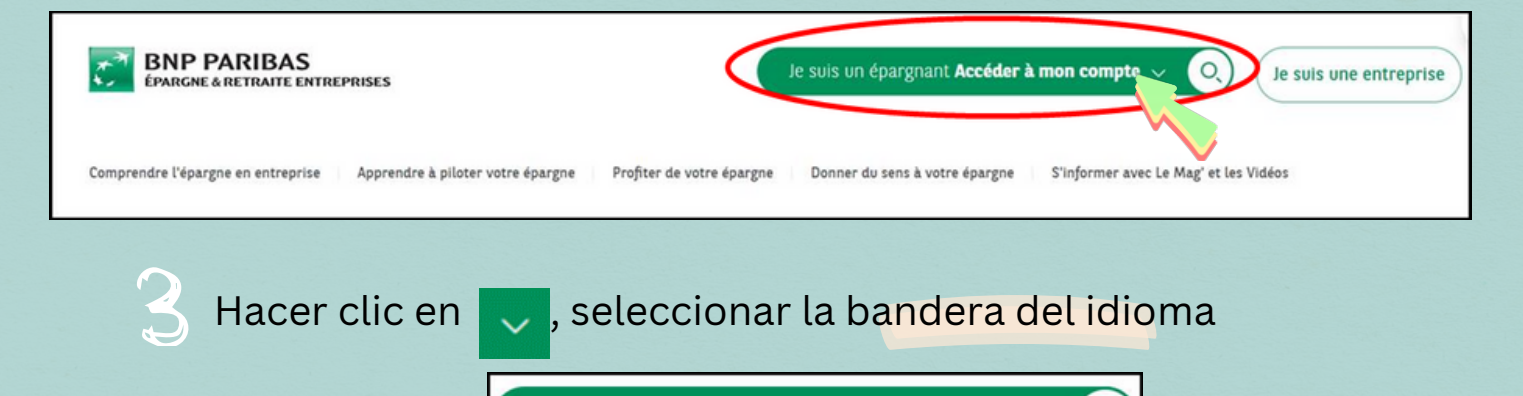

Je suis un épargnant Accéder à mon compte

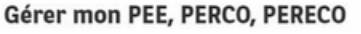

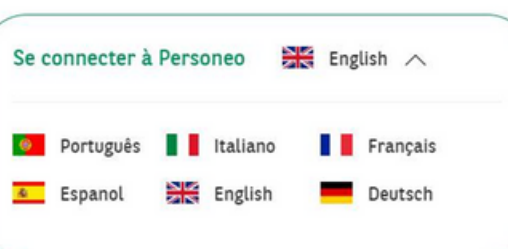

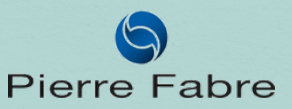

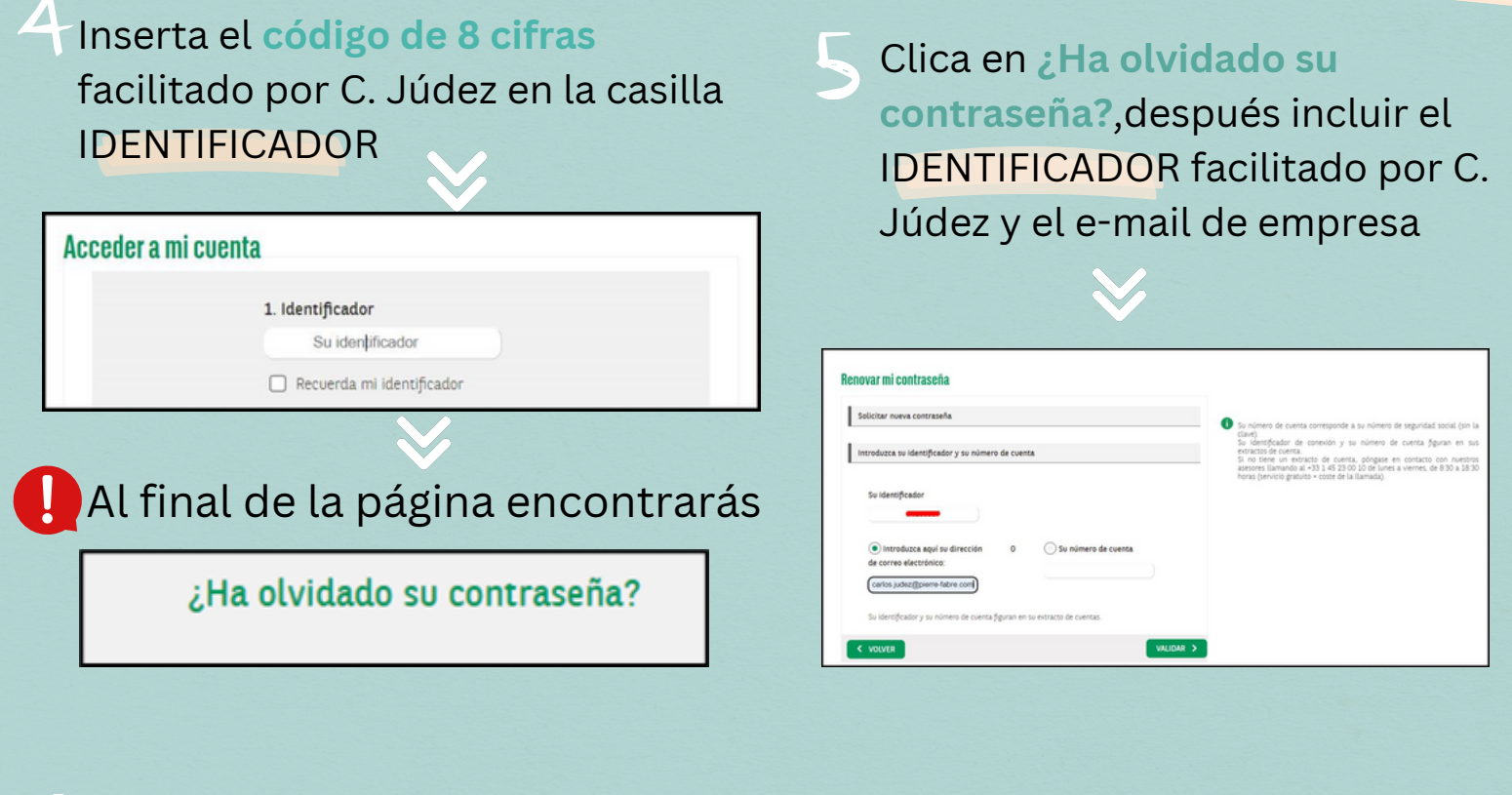

A continuación, aparecerá esta pantalla donde incluye su número de teléfono, con el siguiente orden:

- Teléfono de empresa.
- Teléfono móvil particular.
- Teléfono domicilio.

JSCI

```
Compruebe los últimos dígitos y marque SMS.
```

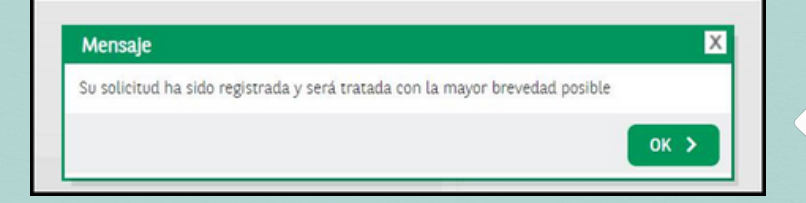

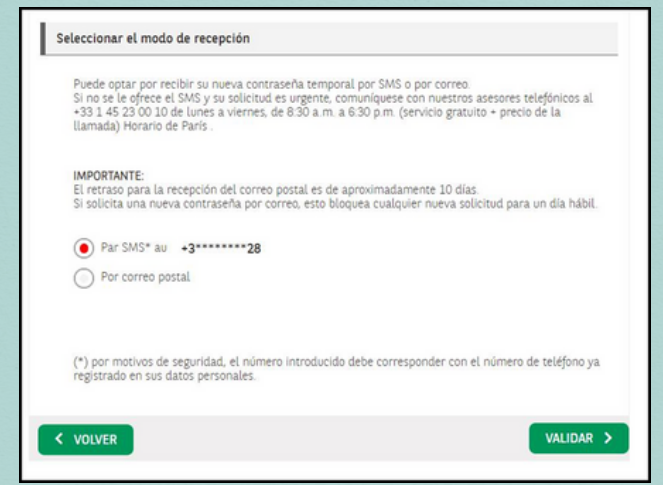

Recibirás un **código numérico** en su móvil: YOUR TEMPORARY PASSWORD is xxxxxxxx

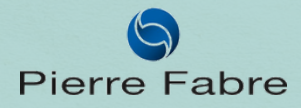

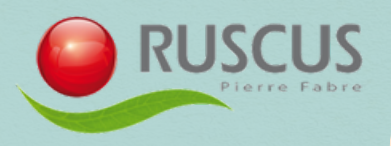

| Acceder a mi cuenta   I. Identificador  Bu identificador  Cecerda mi identificador  Jta olvidado su identificador  Contraseña  D  Cuenca a  Cuenca a  Cuenca | <ul> <li>Aparecerá nuevamente la pantalla de acceso, teclea tu IDENTIFICADOR facilitado por C. Judez y la contraseña recibida en tu teléfono: NNNNNN</li> </ul>                                                                                                    |
|----------------------------------------------------------------------------------------------------|----------------------------------------------------------------------------------------------------|
| 9 En la siguiente<br>pantalla, clicar en<br>RECIBIR CODIGO                                                                                                    | Autenticación bidireccional factores         Para garantizar el acceso a su cuenta, se necesitan 2 factores de autenticación:         • Su identificador y contraseña habituales         • Un código de seguridad (utilizable por unos minutos y enviado por correo electrónico o sms) aprovecha       ronto como se conecta desde un         • Un código solo se utilizará una vez, no reemplaza su identificador y contraseña habituales para Personeo.       ronto como se conecta desde un         • Este código solo se utilizará una vez, no reemplaza su identificador y contraseña habituales para Personeo.       ronto como se conecta desde un         • Romo funciona?       Mater cilc en RECIBIR EL CÓDIGO:       reenviará el código de seguridad correo electrónico         • Deberá ingresario para acceder a su cuenta       *En algunos casos, es posible que se le vuelva a preguntar (si hubo una actualización en su computadora o en su navegador de Internet, si usa una clave VPN, si cambia la estación de trabajo).         RECIBIR EL CÓDIGO |
| Your security code         B       bnpp-epargne-entreprise@s2e-net.com         Para       JUDEZ PASTOR Carlos         External mail : Think before you Click !         Madam, Sir,         Your security code to enter to access your Salary Savings acc         202554         This code is valid for 15 minutes.         This code will only be used once, it doesn't replace your usus Personeo.         If you did not enter this request, please contact our call cent O3 46 between Monday and Friday, 8.30am to 6.30pm (free                                                                                                    | s (m) → (m) (m) (m) (m) (m) (m) (m) (m) (m) (m)                                                                                                    |
| Yours sincerely,<br>BNP Paribas Épargne & Retraite Entreprises Client Services                                                                                                    | Su solicitud de molfficación de contraseña ha sido tenida en cuenta.<br>Mi información<br>Mitoducza/actualice su correc electrónico y número de teléfono móvil personales. Se utilizan para facilitar la gestión de su cuenta:<br>• electrónicos de genaciones:                                                                                                    |
| teléfono móvil e<br>internacional y                                                                                                    | A minos que su enipresa lo indique especificamente, ustrat dantiden estará sucertos a los Documentos electrónicos.<br>Su número de tetifforo móvil debe estar en formato internacional con el código del país (+-> y acódigo del país).<br>Per ejemplo, para el número de Francia metropolitana OSI2345678, marcar - 33612345678.<br>Mi número de tetiffono móvil *<br>-3602165628<br>Interducea aquí su dirección de corres electrónicos *<br>carlos isubozificiemes fabre c                                                                                                    |
|                                                                                                    | Pierre Fabre                                                                                                    |

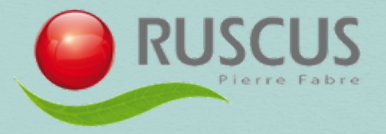

Tras este proceso el sistema te obligará a cambiar la contraseña

| Modificar mi contraseña                             | Su contraseña debe contener 6 cifras, por<br>favor, modifiqueta regularmente y no elija<br>combinaciones demasiado simples<br>(13265–111111, ferba de occimiento) |
|-----------------------------------------------------|----------------------------------------------------------------------------------------------------|
| Introducir su nueva contraseña CORREGIR CONTINUAR > | 2 6 4                                                                                                    |
| Confirme su nueva contraseña                        | 9378                                                                                                    |
|                                                     |                                                                                                    |
|                                                     |                                                                                                    |
|                                                     |                                                                                                    |

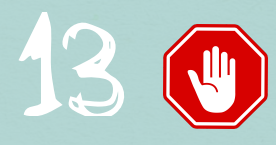

Anota tanto **el Identificador como la contraseña**. A partir de ahora, ya tienes acceso a tus ahorros

| <b>BNP PARIBAS</b> | REPRISES        |           | CAMBIAR                     | de Idioma Contactar | CON NOSOTROS DESCONEXIÓN          |  |
|--------------------|-----------------|-----------|-----------------------------|---------------------|-----------------------------------|--|
| MI AHORRO          | MIS OPERACIONES | DOCUMENTA | CIÓN                        | MIS DATOS           | OPTIMIZAR MI AHORRO               |  |
| MI AHORRO          |                 |           |                             |                     | Newselde                          |  |
| RESUMEN            | POR FONDO       | POR FECHA | POR FECHA POR FONDO Y FECHA |                     | Bienvenido<br>CARLOS JUDEZ PASTOR |  |
|                    |                 |           |                             |                     |                                   |  |

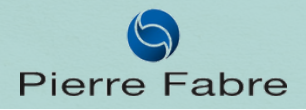